## Configurando email no Iphone e iPad

01) Na tela inicial do seu dispositivo, vá em "Ajustes".

02) Na lista de opções, vá em "Mail, Contatos, Calendários".

- 03) Selecione "Adicionar Conta":
- 04) Escolha a opção "Outra":
- 05) Onde esta escrito e-mail, vá em "Adic. Conta do Mail".

06) Insira os dados: Nome: Nome para Exibição E-mail: email@dominio.com.br Senha: senha da conta de e-mail Descrição: Descrição da conta para exibição no dispositivo

07) Para dar continuidade, clique em "Seguinte" no canto superior direito.

08) Em "Servidor de Correio de Entrada" insira os dados: Nome do host: mail.dominio.com.br Nome do usuário: email@dominio.com.br Senha: Senha da conta de e-mail

09) Mais abaixo, em "Servidor de Correio de Saída", insira os dados: Nome do host: mail.dominio.com.br Nome do usuário: email@dominio.com.br Senha: Senha da conta de e-mail

Quando a mensagem abaixo aparecer, clique em "Continuar"

Deixe a opção "E-mail" marcada, e clique em "Salvar".

Observação: Desative a opção de SSL caso não tenha um certificado SSL privado para seu dominio. A porta deve ser para caixa de saída: 587 (SEM SSL) e 465 (COM SSL). A porta deve ser para caixa de entrada: 143 (SEM SSL) e 993 (COM SSL).

ID de solução único: #1015 Autor: : MFORMULA Última atualização: 2017-05-16 19:13